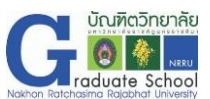

### ขั้นตอนการรายงานตัวออนไลน์ นักศึกษาระดับบัณฑิตศึกษา มหาวิทยาลัยราชภัฏนครราชสีมา

 ผู้มีสิทธิ์รายงานตัวเข้าเว็บไซต์ http://entrance.nrru.ac.th/gradentrance เข้าระบบผู้รายงานตัว เพื่อดำเนินการกรอกข้อมูลและแนบเอกสารการรายงานตัว ชื่อผู้ใช้/Username คือ รหัสประจำตัวผู้สมัคร รหัสผ่าน/Password คือ รหัสบัตรประชาชนผู้สมัคร

้หมายเหตุ หากลืมรหัสการเข้าระบบ ให้เลือกเมนู ค้นหารายชื่อผู้สมัคร และ กรอกรหัสบัตรประชาชนของตนเอง

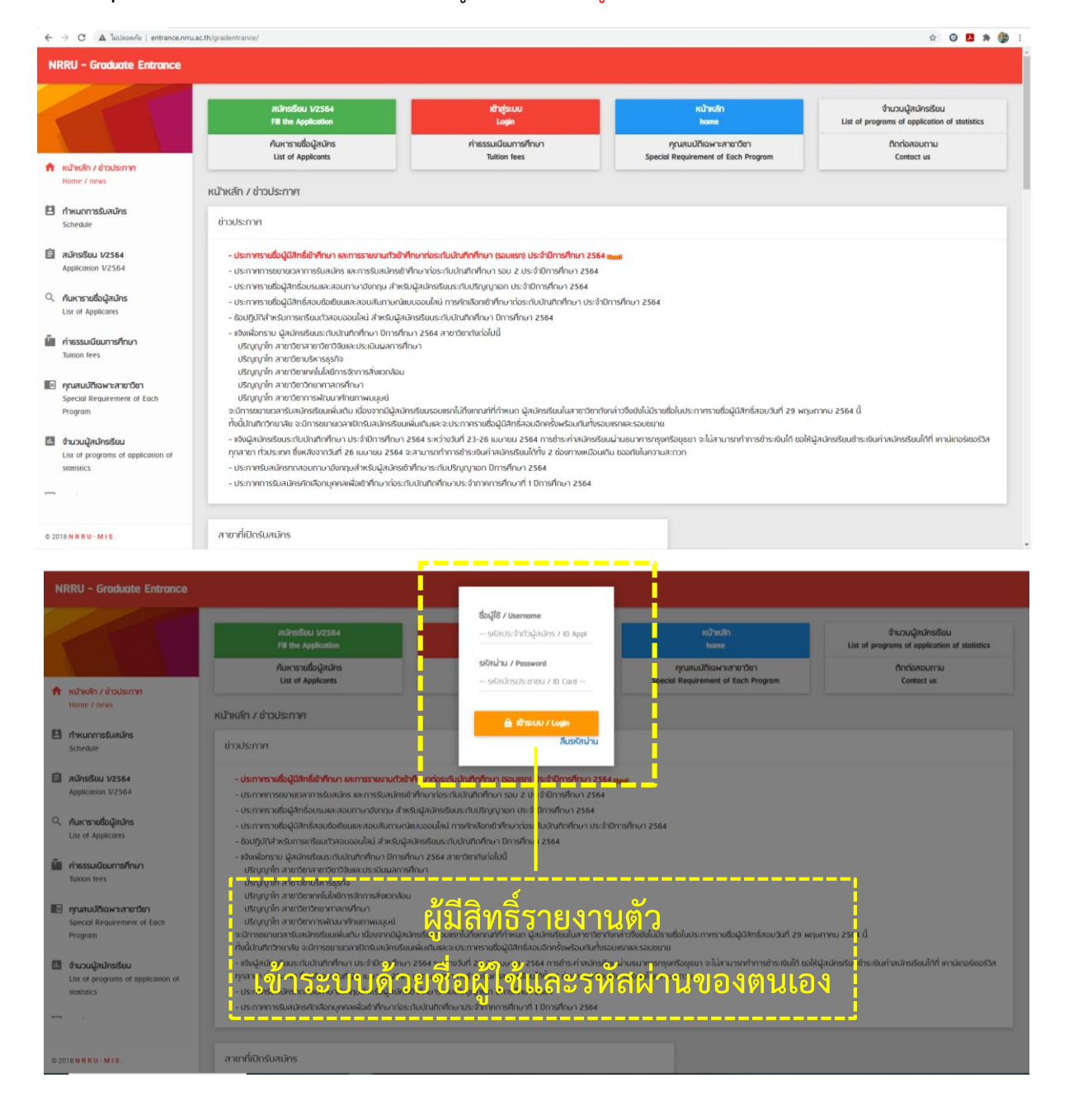

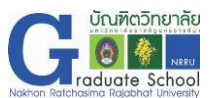

### 2. เมื่อเข้าระบบสำเร็จ หน้าเว็บไซต์จะเป็นข้อมูลของผู้มีสิทธิ์รายงานตัว

| NRRU – Graduate Entrance                                                                                       |                                                                                                    |                                                             |                                                                                   |                                                                                                    |  |  |  |  |
|----------------------------------------------------------------------------------------------------|----------------------------------------------------------------------------------------------------|-------------------------------------------------------------|-----------------------------------------------------------------------------------|----------------------------------------------------------------------------------------------------|--|--|--|--|
| 631701413<br>dhuhn Shunku                                                                                      | สเป้าระรับป 1/2564<br>คิสิ the Applexition<br>คันหาราชชื่อผู้สนักร<br>List of Applicents                                                                                                    | bonninisuu<br>Loguut<br>rhisssullaumsifinun<br>Tuition fees | หน้าหลัก<br>kone<br>กุณสมบัติเฉพาะสาชาวิชา<br>Special Requirement of Each Program | จำนวนผู้สามัครเรียม<br>List of programs of opplication of statistics<br>ติกต่อสอนกาม<br>Contact us |  |  |  |  |
| Home / news                                                                                                    | หน้าหลัก / ข่าวประกาศ                                                                                                    | ~                                                           |                                                                                   |                                                                                                    |  |  |  |  |
| Student Registration                                                                                           | - เลือกเมนูรายงานตัว                                                                                                    |                                                             |                                                                                   |                                                                                                    |  |  |  |  |
| 😫 พิมพ์ใบรายงานตัว<br>Print Student Registration                                                               | - ประการจายขึ้นผู้ให้กิธิสำหายา โละการจับหานิกวิชา กามาา ประดับนักการกามา ประวันไทรที่เห็น 2564 <sub>โละส</sub><br>- ประการการชนะกับสาการจับผมิสายให้ที่เกมาต้องกับนักปกติกับ 1500 2 ประวัติมีการที่เกมา 2564<br>- ประการที่ได้มีสิตภัณฑ์ และสายเกมาะจับกาม สำหรับไม่และดีพิมพิก และจำนักจะต้อง 2 564                                                                                                    |                                                             |                                                                                   |                                                                                                    |  |  |  |  |
| in กำหนดการรับสมัคร<br>Schedule                                                                                | - บระมายรายของสูงการประเทศสอยาแขางหาแม่ การจบสูงเกษรอเประเบิบรามุม เอกา ประจำมีการศึกษา 2564<br>- ประกาศรายขึ้อผู้มีสิทธิ์สอบซ้อยขึ้นและสอนสันกามหนึ่งแบรงแล้นน่า การศึกษาอยาโปหาเกียนในที่ดีทำนา ประจำมีการศึกษา 2564<br>- ซ้อยไปใต้สำหรับการเกรียนตัวสอบอนไลน์ สำหรับผู้สอกรียนระเป็นในทึกทำนา มีตารศึกษา 2564<br>- แข้งผู้เอาตาม ได้มีเหรียนแรกเป็นที่มีที่ตั้นการศึกษาอาการศึกษา 2564                                                                                                    |                                                             |                                                                                   |                                                                                                    |  |  |  |  |
| E รายสะเอียดการสนัคร<br>Application Details                                                                    | ปรัญญาโก สาขวัดสมมายในไม่เทาะโดย และหลาง และเสียง<br>ปรัญญาโก สาขวัดสมบัตว์มีขณะประโมนสการที่เกมา<br>ปรัญญาโก สาขวัดสารการสังเมวะใจม                                                                                                    |                                                             |                                                                                   |                                                                                                    |  |  |  |  |
| in กำธรรมเนียมการศึกษา<br>Tuition fees                                                                         | ปริญญา์ก สาขวัดวิทยากจากที่กบา<br>ปริญญา์ก สาขวัดวิทยารพัฒนาที่เขาการแบบน์<br>อ้าวของการแล้วแป้น เรื่องการปีกษัตรศัย แวนแรกได้รับอากที่ร่วมเกาะในอินเดียงเรื่องจัดได้เป็นของการแล้วเรื่องจัดนี                                                                                                    |                                                             |                                                                                   |                                                                                                    |  |  |  |  |
| คุณสมปรีเฉพาะสายาวิชา<br>Special Requirement of Each<br>Program                                                | อนการขนายมาสายสนุมขณายอนเพลาแข่งการขึ้นสายอนเพลาแขากการณา สุขอกรรชมและ ขาง การเรางารขณาม และ ของแนระการขณาม และ<br>ทั้งนั้นกับการเขาง จะการขยายการที่ตรรรมแต่แต่และ และ การการทรงรู้ได้ได้ และ ของและ ของและ และ ของและ และ ของและ<br>- แจ้งผู้สมัครรรมระกับในที่ที่ที่การที่การ 2564 ระหว่างวินที่ 23-26 แบคยน 2564 การกระการกรุงครือเยนา จะไม่สามารทำการกำรรทับได้ ซอได้ผู้สมัครริมมต์ระเงินก่าลมัครรรมได้ ท่านักอร์ซอร์วิส<br>กุกสาย กับประเทศ ซึ่งหลังชาวนี้ที่ 26 แนคยน 2564 ระสามารถกำการกรุงครือเลยการ และ การการการกร้ารแจนได้ ซอได้ผู้สมัครริมมต์ระเงินก่าลมัครริมได้ที่ เคามัทอร์ซอร์วิส<br>กุกสาย กับประเทศ ซึ่งหลังชาวนี้ที่ 26 แนคยน 2564 จะสามารถกำการกำรรโครสายได้ 2011 |                                                             |                                                                                   |                                                                                                    |  |  |  |  |
| List of programs of application of<br>statistics                                                               | - ประกาศการรมสมกรกแห่งกนุ่ากลาเหงเตรากามการระบบบานทึงกามการกามการ 1 บการกาม 2004                                                                                                    |                                                             |                                                                                   |                                                                                                    |  |  |  |  |
| © 2018 N R R U - M I S .                                                                                       | สาขาที่ปักรับสมัคร                                                                                                    |                                                             |                                                                                   |                                                                                                    |  |  |  |  |
| NRRU - Graduate Entrance                                                                                       |                                                                                                    |                                                             |                                                                                   | - 0                                                                                                |  |  |  |  |
| C ① ใม่ปลอดกับ   entrance.nrru.a                                                                               | c.th/gradentrance/                                                                                                    |                                                             |                                                                                   | er @ 🖈 😡 🗷 🇯 🤹                                                                                     |  |  |  |  |
| 631800028                                                                                                    | รายงานตัว / Student Registration<br>ข้อมูลผู้สมักร / Applicant's Informatio                                                                                                    | n                                                           | ข้อมูลสถานศึกษาเดิม / Educational Back                                            | kground                                                                                            |  |  |  |  |
|                                                                                                    | รหัสผู้สมักร / Applicantcode                                                                                                    |                                                             | วุฒิเต็ม / Educational Background                                                 |                                                                                                    |  |  |  |  |
| Ruinkain / ข่าวประกาศ<br>Home / news                                                                           | 631800028                                                                                                    |                                                             | nn.u. / B.Ag.Tech.                                                                |                                                                                                    |  |  |  |  |
| รายงานตัว<br>Student Registration                                                                              | <b>ทำนำหน้า / Pretix</b><br>นาษสาว / Hiss ~                                                                                                    |                                                             | วันที่สำเร็จการที่ทมา / Graduate Date<br>19/03/2556                               |                                                                                                    |  |  |  |  |
| 😫 พิมพ์ใบรายงานตัว<br>Print Student Registration                                                               | <b>ຮັບ / Name</b><br>ພັນທິດ                                                                                                    |                                                             | เกรดเอลีย / 69AX<br>3.16                                                          |                                                                                                    |  |  |  |  |
| กำหนดการรับสมัคร<br>Schedule                                                                                   | นามสกุล / Surnome                                                                                                    |                                                             | จังหวัดสถามศึกษา / Province Graduate From                                         | จังหวักสถานศึกษา / Province Graduate From                                                          |  |  |  |  |
| รายละเอียดการสมัคร<br>Application Details                                                                      | วกษาสม<br>มิการ์ที่ทมา / Academic Year                                                                                                    |                                                             | นกรราชสมา / Naknon Ratchasima<br>สถานศึกษา / Graduate From                        | นกรราชสัมา / Nakhon Ratchasima 👻<br>สถานศึกษา / Graduate From                                      |  |  |  |  |
| แจ้งชำระเงินก่าสมักรเรียน<br>Payment                                                                           | 2563<br>                                                                                                    |                                                             | มหาวิทยาสัยราชที่)ๆนครราชสีมา<br>สายาวิชา / Program                               | มหาวัดมาสัมราชที่มูมครราชสัมา 🔹                                                                    |  |  |  |  |
| <b>ดำธรรมเนียมการศึกษา</b><br>Tuition fees                                                                     | ן<br>חיזה / Type                                                                                                    |                                                             | ทดสอบระบบ                                                                         |                                                                                                    |  |  |  |  |
| 🗐 คณสมมัติเฉพาะสาขาวิชา                                                                                        | กากพิเศษ / Special                                                                                                    | Ť                                                           | datum at a                                                                        |                                                                                                    |  |  |  |  |
| Schedule                                                                                                    | -Erfit / Doma                                                                                                    |                                                             | ทอยูตามทะเบียนปาน / Address (House r                                              | egistration)                                                                                       |  |  |  |  |
| sายละเอียดการสมัคร<br>Application Details                                                                      |                                                                                                    |                                                             |                                                                                   |                                                                                                    |  |  |  |  |
| <ul> <li>แจ้งชำระเงินค่าสมัครเรียน</li> <li>Payment</li> <li>กรอกรายา</li> <li>ค่าธรรมเนียนการศึกษา</li> </ul> | ละเอียดและแนบ                                                                                                    | แอกสารการราย                                                | งา <mark>นติว</mark> ะวะเว <sub>รศ</sub>                                          |                                                                                                    |  |  |  |  |
| Tuition fees<br>คณสนเวิดีเฉพาะสาขาวิชา<br>9 2018 N R R U - M I S                                               | นระบบให้ถูกต้อ                                                                                                    | งและครบถ้วน                                                 |                                                                                   | Sາຍນາມຕົວ / Registration                                                                           |  |  |  |  |
|                                                                                                    |                                                                                                    |                                                             |                                                                                   |                                                                                                    |  |  |  |  |
| เมื่อกรอกข้อมูลครบถ้วน กด เมนูรายงานตัว                                                                        |                                                                                                    |                                                             |                                                                                   |                                                                                                    |  |  |  |  |

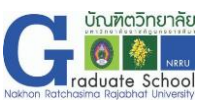

#### 3. การแก้ไขข้อมูลการรายงานตัว ในกรณที่มีการแจ้งให้แก้ไขตามที่เจ้าหน้าที่ชี้แจง

หลังจากผู้รายงานตัวเข้าศึกษาต่อระดับบัณฑิตศึกษา ดำเนินการกรอกข้อมูลและแนบเอกสารรายงานตัวเรียบร้อย เจ้าหน้าที่จะตรวจสอบรายละเอียดการรายงานตัวในระบบ ระหว่าง วันที่ 11-12 มิถุนายน 2564 ทั้งนี้ ให้ผู้รายงานตัวเข้าระบบเพื่อตรวจสอบข้อมูลของตนเองได้ในวันที่ 13 มิถุนายน 2564 หากมีข้อความแจ้งให้ แก้ไข ให้ผู้รายงานตัวดำเนินการแก้ไขตามคำชี้แจงให้เรียบร้อย

| NRRU - Graduate Entrance                              |                                                     |                                      |                                                              |                                                                     |  |  |  |
|-------------------------------------------------------|-----------------------------------------------------|--------------------------------------|--------------------------------------------------------------|---------------------------------------------------------------------|--|--|--|
| 631701413<br>Julin Sneniku 🗸                          | RUPpsBuu 1/2564<br>Fill the Application             | aonanns-uu<br>Logout                 | หน้าหลัก<br>bane                                             | จำนวนนู้สมัครเรียน<br>List of programs of application of statistics |  |  |  |
|                                                       | กันหารายชื่อผู้สมัคร<br>List of Applicants          | ก่าธรรมเนียมการศึกษา<br>Tuition fees | คุณสมปติเฉพาะสายาวิชา<br>Special Requirement of Each Program | ติดต่อสอบถาม<br>Contact us                                          |  |  |  |
| หน้าหลัก / ช่าวประกาศ<br>Home / news                  | รายงานตัว / Student Registration                    |                                      |                                                              |                                                                     |  |  |  |
| <b>ארטרעלס</b><br>Student Registration                | ใมรายงานตัว / Student Report                        |                                      |                                                              |                                                                     |  |  |  |
| พิมพ์ใบรายงานตัว<br>Print Student Registration        |                                                     |                                      |                                                              |                                                                     |  |  |  |
| พิมพ์ใบขำระก่ารายงานตัว Registration Payment          | 🛃 ແກ້ໄປນີວນູລ / Edit                                |                                      |                                                              |                                                                     |  |  |  |
| C ทำหนดการรับสมัคร<br>Schedule                        |                                                     |                                      |                                                              |                                                                     |  |  |  |
| รายละเอียดการสมัคร<br>Application Details             | กรณีที่กรอกข้อมูล หรือแนบเอกสารไม่ถูกต้อง           |                                      |                                                              |                                                                     |  |  |  |
| ค่าธรรมเนียมการศึกษา<br>Tuition fees                  | ให้ผ้รายงานตัวเข้าระบบ เลือกเมน รายงานตัว           |                                      |                                                              |                                                                     |  |  |  |
| คุณสมบัติเฉพาะสาขาวิชา<br>Special Requirement of Each |                                                     |                                      |                                                              |                                                                     |  |  |  |
| Program                                               | ด้าเนินการแก้ไขตามค้าชี้แจงและกด รายงานตัว อีกครั้ง |                                      |                                                              |                                                                     |  |  |  |
| © 2018 N R R U - M I S .                              |                                                     |                                      |                                                              |                                                                     |  |  |  |

### 4. การพิมพ์ใบชำระเงินการรายงานตัว วันที่ 13-16 มิถุนายน 2564

อัตราค่าธรรมเนียมต่างๆ ในวันรายงานตัว มีรายการดังต่อไปนี้

- ค่าขึ้นทะเบียนนักศึกษาใหม่ 2,000 บาท
- ค่าประกันของเสียหาย 1,000 บาท
- ค่าธรรมเนียมการศึกษา ภาคการศึกษาที่ 1/2564 ตามหลักสูตรที่สมัครเรียน

ผู้รายงานตัวสามารถชำระเงินการรายงานตัว ได้ที่ เคาน์เตอร์ ธ.กรุงศรีอยุธยา หรือ เคาน์เตอร์เซอร์วิส ทุกสาขา **ชำระเงินได้ระหว่างวันที่ 13-16 มิถุนายน 2564** ตามเวลาทำการของเคาน์เตอร์ที่ใช้บริการ

# ขั้นตอนการรายงานตัวผ่านระบบออนไลน์

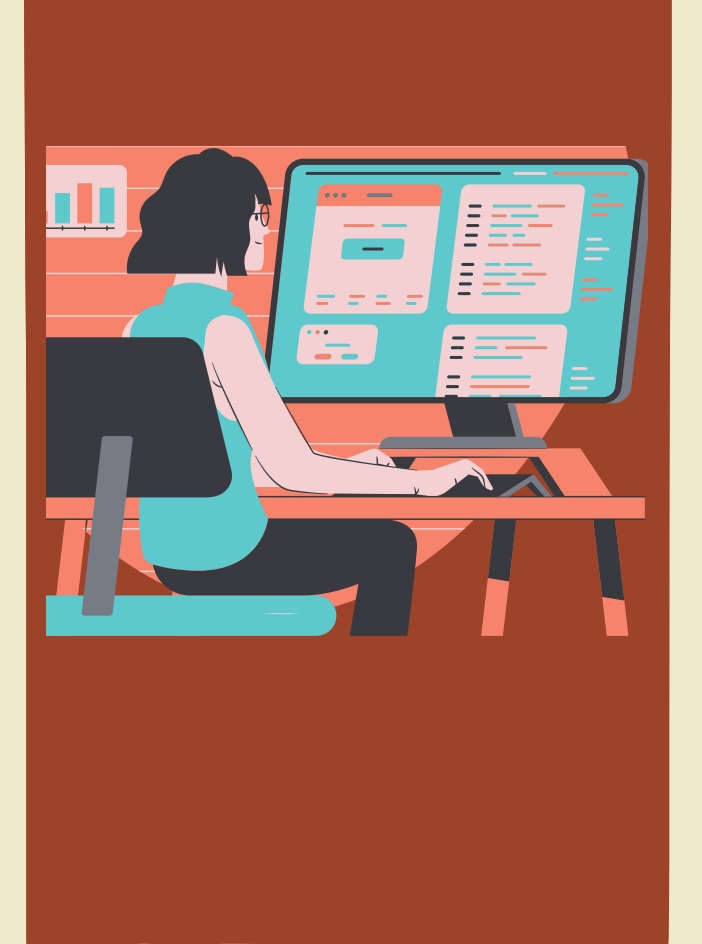

# วันที่ 9-11 มิถุนายน 2564

ผู้รายงานตัวกรอกข้อมูลและนำเข้าเอกสารการรายงานตัว
 ตามที่ประกาศระบุให้ครบถ้วน
 ที่เว็บไซต์ http://entrance.nrru.ac.th/gradentrance
 การเข้าระบบ ชื่อผู้ใช้ : รหัสประจำตัวผู้สมัคร
 รหัสผ่าน : รหัสบัตรประชาชน
 เลือกเมนู รายงานตัว กรอกรายละเอียดและแนบเอกสาร
 ในระบบให้ครบถ้วน

## วันที่ 11-12 มิถุนายน 2564

เจ้าหน้าที่ตรวจสอบข้อมูลและเอกสารการรายงานตัว หากการกรอกข้อมูลและนำเข้าเอกสารไม่ถูกต้อง จะมีข้อความ แจ้งหน้าเว็บไซต์โดยผู้รายงานตัวต้องเข้าระบบเพื่อตรวจสอบ

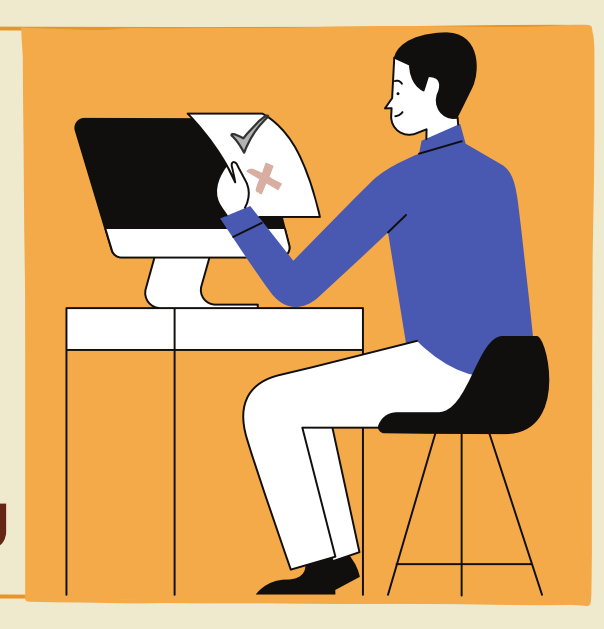

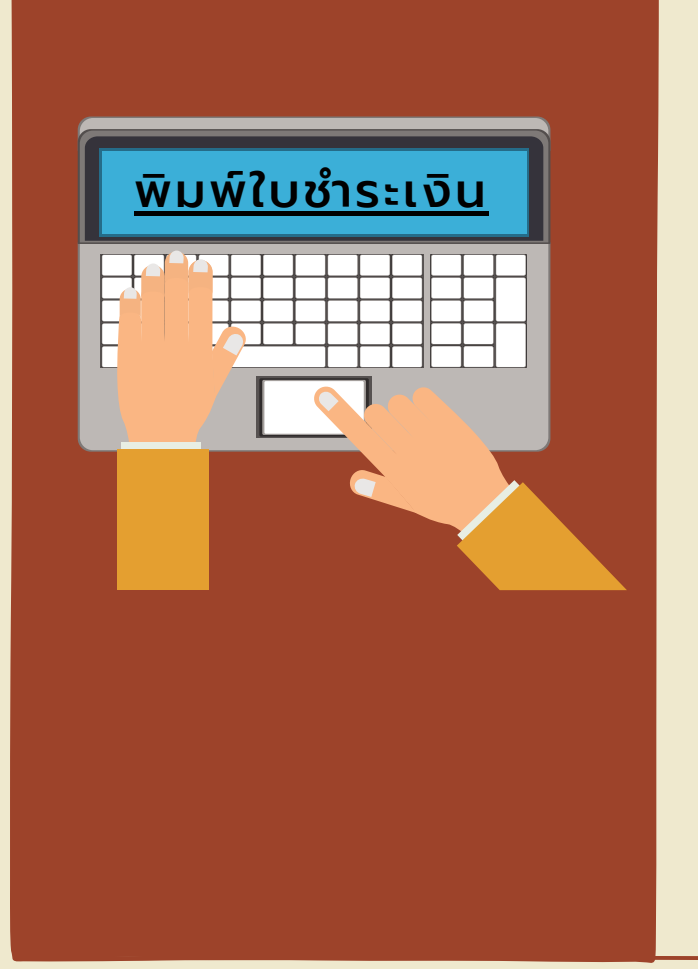

## วันที่ 13-16 มิถุนายน 2564

ผู้รายงานตัว พิมพ์ใบชำระเงินการรายงานตัวในระบบ
 ที่เว็บไซต์ http://entrance.nrru.ac.th/gradentrance
 ชำระเงินรายงานตัว ได้ที่ เคาน์เตอร์ ธ.กรุงศรีอยุธยา
 หรือ เคาน์เตอร์เซอร์วิส ทุกสาขา
 หากไม่ชำระเงินตามที่กำหนดถือว่าสละสิทธิ์การรายงานตัว
 การเข้าระบบ ชื่อผู้ใช้ : รหัสประจำตัวผู้สมัคร
 รหัสผ่าน : รหัสบัตรประชาชน
 เลือกเมนู พิมพ์ใบชำระค่ารายงานตัว

## หมายเหตุ

1 การรายงานตัวในระบบ ผู้รายงานตัว**ต้องดำเนินการตามวันที่กำหนด** 

- 2 เอกสารรายงานตัว **ให้สแกนเป็นไฟล์ PDF และชัดเจน** เพื่อแนบในระบบรายงานตัว
- ่ 3 หากผู้รายงานตัวลืมรหัสการเข้าระบบ สามารถค้นหาได้ที่เมนู **ค้นหารายชื่อผู้สมัคร**
- 4 สอบถามข้อมูลเพิ่มเติม ได้ที่ สำนักงานบัณฑิตวิทยาลัย โทร 064-2138688 หรือ 044-009009 ต่อ 1536

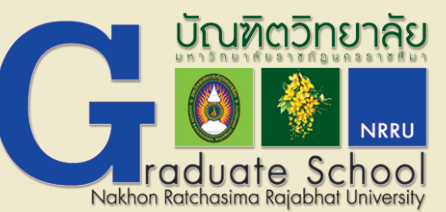